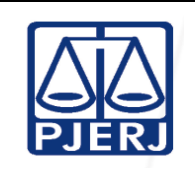

#### **OBJETIVO** 1

Estabelecer critérios e procedimentos para a digitação de documentos.

#### CAMPO DE APLICAÇÃO E VIGÊNCIA 2

Esta Rotina Administrativa (RAD) se aplica aos Juizados Especiais Cíveis passando a vigorar a partir de 18/10/2013.

#### DEFINIÇÕES 3

| TERMO                                                        | OBJETO                                                                                                    |
|--------------------------------------------------------------|----------------------------------------------------------------------------------------------------|
| Entranhar                                                    | Ato de juntar nos autos peças oferecidas pelas partes de um processo,<br>bem como os ofícios respondidos a requerimento das partes,<br>procedendo-se à juntada e à numeração sequencial das folhas.                                                                                                   |
| Mandado citatório                                            | Instrumento da citação, assinado por magistrado ou servidor, se por<br>este com a declaração de que o faz por ordem daquele, e de que<br>constam o nome de autor(es) e réu(s) e seus respectivos domicílios,<br>sua finalidade e o prazo para resposta/comparecimento a audiência<br>(CPC, art. 225). |
| Sistema de<br>Distribuição e<br>Controle Processual<br>(DCP) | Sistema utilizado para distribuição e acompanhamento processual de primeira instância, também denominado Projeto Comarca.                                                                                                    |
| Tutela antecipada                                            | Medida reversível por meio da qual o juiz reconhece o direito alegado, caso se convença de sua verossimilhança e presentes os requisitos legais (CPC, art. 273).                                                                                                    |

#### REFERÊNCIAS 4

- Lei Federal nº 9099/1995 Dispõe sobre os Juizados Especiais Cíveis e Criminais e dá outras providências;
- Código de Processo Civil;

| Base Normativa:          | Código:     | Revisão: | Página: |
|--------------------------|-------------|----------|---------|
| Ato Executivo 2.950/2003 | RAD-JEC-008 | 11       | 1 de 11 |

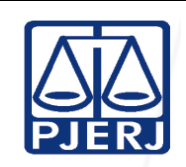

- Consolidação Normativa da Corregedoria Geral de Justiça Serviços Judiciais;
- Lei Federal nº 12.008/2009 Altera os arts. 1.211-A, 1.211-B e 1.211-C da Lei nº 5.869, de 11 de janeiro de 1973 - Código de Processo Civil, e acrescenta o art. 69-A à Lei no 9.784, de 29 de janeiro de 1999, que regula o processo administrativo no âmbito da administração pública federal, a fim de estender a prioridade na tramitação de procedimentos judiciais e administrativos às pessoas que especifica;
- Aviso CGJ nº 488/2005 Avisa aos Escrivães e/ou responsáveis pelo expediente das Serventias judiciais do Estado do Rio de Janeiro, que cumpram a regulamentação estabelecida no Ato Executivo Conjunto nº 01/2004 (Prioridade pessoa com idade igual ou superior a 60 anos);
- Aviso CGJ nº 619/2006 Avisa que o advogado, munido de poderes específicos, poderá ter o mandado de pagamento e alvará de levantamento expedidos em seu nome, desde que por ele requerido;
- Provimento CGJ nº 65/2011 Resolve inserir a Subseção XIV na Seção I do Capítulo I e a Subseção IV na Seção I do Capítulo III da Consolidação Normativa da Corregedoria Geral da Justiça (parte judicial), introduzindo os artigos 245-A a 245-G e 352-B a 352-G (Mandados eletrônicos);
- <u>AVISO 1178/2012 Avisa aos Magistrados e aos Titulares ou Responsáveis pelo Expediente das Serventias Judiciais que, em se tratando de mandado de penhora de renda em que se faça necessária a atuação da Central com atribuição de Depositário Judicial, é obrigatório fazer constar do texto do mandado o número do CPF ou CNPJ das partes, tornando-se sem efeito o Aviso CGJ nº 889/2011;</u>

| Base Normativa:          | Código:     | Revisão: | Página: |
|--------------------------|-------------|----------|---------|
| Ato Executivo 2.950/2003 | RAD-JEC-008 | 11       | 2 de 11 |

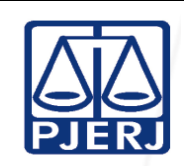

AVISO CGJ Nº 329/2013 - regulamenta a retirada de mandados de Pagamento das Serventias judiciais localizadas no Fórum Central da Comarca da Capital. Caso a parte beneficiária do pagamento tenha interesse em receber o numerário através de transferência bancária, deverá informar ao Juízo, por petição: o Banco destinatário do depósito; a agência; a conta corrente e o CPF do beneficiário, devendo a Serventia informar, no mandado, o manifestado interesse em que o pagamento se dê por transferência bancária.

### 5 RESPONSABILIDADES GERAIS

| FUNÇÃO                                                      | RESPONSABILIDADE                                                                                                    |
|-------------------------------------------------------------|----------------------------------------------------------------------------------------------------|
| Juiz de Direito                                             | <ul> <li>Assinar os documentos digitados pela equipe de digitação<br/>(ofícios, precatórias, tutelas, mandados de pagamento,<br/>mandados de penhora, mandados de prisão e leilão).</li> </ul> |
| <u>Chefe de Serventia</u><br>Judicial                       | <ul> <li>Assinar os documentos digitados pela equipe de digitação<br/>(mandados de citação, etc).</li> </ul>                                                                                   |
| Equipe de digitação                                         | <ul> <li>Digitar os documentos provenientes de autos processados pela<br/>equipe de preparação, processamento e balcão;</li> </ul>                                                             |
|                                                             | • disponibilizar os autos e documentos digitados para assinatura.                                                                                                    |
| Equipe de preparação<br>administrativa / apoio<br>logístico | <ul> <li>Separar os autos que chegam ao cartório para envio à equipe<br/>de digitação.</li> </ul>                                                                                              |

## 6 DIGITAR DOCUMENTOS

- 6.1 O servidor recolhe os autos de processos disponibilizados para a digitação no cartório.
- 6.2 Prioriza a digitação aos processos de pessoa com idade igual ou superior a60 (sessenta) anos, ou portador de deficiência, ou de doença grave.
- **6.3** Em cumprimento à determinação judicial, digita os seguintes tipos de documentos:

<u>Mandados</u>

| Base Normativa:          | Código:     | Revisão: | Página: |
|--------------------------|-------------|----------|---------|
| Ato Executivo 2.950/2003 | RAD-JEC-008 | 11       | 3 de 11 |

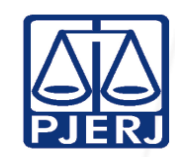

IMPORTANTE: Sempre verifique no site do TJRJ se a versão impressa do documento está atualizada. a) para cumprimento de tutela (Cód.1054);

- b) de pagamento (Cód.160);
- c) de citação e intimação (Cód.1049);
- d) <u>de despejo (Cód.57)</u>
- e) de avaliação (Cód. 1216);
- f) <u>de penhora (Cód.1050- penhora e avaliação, Cód.1093 -penhora portas</u> <u>adentro, Cód.1025-penhora extrajudicial, Cód.1050-penhora da renda</u> <u>bruta diária, Cód. 1050-penhora na boca do caixa);</u>
- g) de entrega (Cód.47);
- h) de busca e apreensão de autos (Cód.962);
- i) de intimação (Cód.40-diversos, Cód.977-testemunha);
- j) <u>de leilão (Cód.40 O servidor digita conjuntamente com o mandado de</u> leilão a intimação para comparecimento das partes na data designada, <u>o edital de leilão e a publicação do leilão se o valor do bem for acima</u> <u>20 SM);</u>
- Ofícios, exceção dos ofícios de baixa (Cód.959 diversos, Cód.999 carta precatória).
- Termo de penhora (Cód.87);
- Edital de Leilão (Cód.212);
- <u>Citação e intimação postal (Cód.642);</u>
- Intimação postal (Cód.1046);

| Base Normativa:          | Código:     | Revisão: | Página: |
|--------------------------|-------------|----------|---------|
| Ato Executivo 2.950/2003 | RAD-JEC-008 | 11       | 4 de 11 |

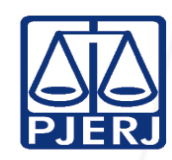

IMPORTANTE: Sempre verifique no site do TJRJ se a versão impressa do documento está atualizada.

- Intimação da testemunha via postal (Cód. 968);
- Carta precatória (Cód.1045);
- Carta de sentença (Cód.1086);
- Certidão de crédito (Cód.1184);
- Intimação postal (Cód.1046);
- Carta de adjudicação (Cód.210- o servidor conjuntamente digita mandado de entrega e intima a parte para retirar a carta de adjudicação no juízo e comparecer na central de mandados dos juizados especiais cíveis a fim de marcar a data para o cumprimento da diligência).
- **6.4** Lança no Sistema DCP as informações necessárias para emissão dos documentos da seguinte forma:
  - acessa a opção Andamento de Processos;
  - informa o número de processo;
  - se for o caso de execução em fase inicial, informa o andamento "Início da Execução" (cód. 30).
  - informa o andamento devido : geral(cód. 52) ou carta precatória (cód. 10 e classe 261)
  - informa a opção "Textos" e seleciona o tipo de texto; utiliza o botão F2 para proceder à busca da opção desejada;
  - registra os parâmetros solicitados, por exemplo, data, nome do Juiz, nome do servidor que assina, prazo para resposta, nome e endereço do réu/parte/interessado, finalidade;

| Base Normativa:          | Código:     | Revisão: | Página: |
|--------------------------|-------------|----------|---------|
| Ato Executivo 2.950/2003 | RAD-JEC-008 | 11       | 5 de 11 |

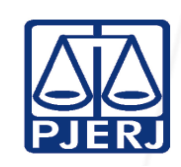

- seleciona a opção de impressão do documento na tela e realiza as alterações se necessária;
- 6.5 Atualiza a localização dos autos com a expressão: "para assinar" ou, no caso de mandado de pagamento, com a expressão "para conferência e assinatura".
- **6.5.1** Imprime o documento na quantidade de vias necessárias.
- **6.5.2** Insere o(s) documento(s) nos autos para posterior montagem.
- 6.5.3 Disponibiliza os autos e os documentos expedidos ao <u>Chefe de Serventia</u> <u>Judicial</u> ou Juiz de Direito, para conferência e assinatura do(s) documento(s).
- **6.6** Recebe os autos, após a assinatura do Juiz, separando-os de acordo com o tipo do documento, para realização dos seguintes procedimentos:

| TIPO DE DOCUMENTO                                                                                                    | PROCEDIMENTO                                                                                                    |
|----------------------------------------------------------------------------------------------------|----------------------------------------------------------------------------------------------------|
| Ofícios para órgãos do PJERJ / cartas<br>precatórias para comarcas dos<br>Estados do Rio de Janeiro e de São<br>Paulo                          | Encaminhar ao encarregado do malote.                                                                                                    |
| Citações ou intimações postais /<br>cartas precatórias para comarcas de<br>outros Estados / ofícios para<br>órgãos/entidades externas ao PJERJ | <ul> <li>Encaminhar ao encarregado do correio simples ou registrado.</li> </ul>                                                                            |
| Mandados de penhora, leilão,<br>citação, intimação, entrega, prisão,<br>busca e apreensão de autos /<br>verificação                            | <ul> <li>Disponibilizar à Mensageria, ou serviço<br/>equivalente, os mandados para a Central de<br/>Cumprimento de Mandados, quando for o caso.</li> </ul> |
| Mandado de pagamento                                                                                                    | <ul> <li>Disponibilizar para o banco ou a parte efetuar retirada;</li> </ul>                                                                               |
| Ofício para o Banco do Brasil                                                                                                    | • Disponibilizar para o banco efetuar a retirada ou<br>encaminhar ao encarregado do correio simples ou<br>registrado.                                      |
| Carta de adjudicação                                                                                                    | <u>Anexar à contra capa dos autos, à disposição da</u><br>parte interessada.                                                                               |

| Base Normativa:          | Código:     | Revisão: | Página: |
|--------------------------|-------------|----------|---------|
| Ato Executivo 2.950/2003 | RAD-JEC-008 | 11       | 6 de 11 |

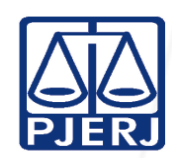

| IMPORTANTE: Sempre verifique no site do TJRJ se a versão impressa do documento está atualizada. |                                                                                                    |  |  |  |
|-------------------------------------------------------------------------------------------------|----------------------------------------------------------------------------------------------------|--|--|--|
| TIPO DE DOCUMENTO PROCEDIMENTO                                                                  |                                                                                                    |  |  |  |
| Edital de leilão                                                                                | <ul> <li>Fixar o original no quadro de avisos ou<br/>encaminhar a Divisão de Administração do Foro<br/>Central, da Diretoria Geral de Logística<br/>(DGLOG/DIFOR), quando for o caso.</li> </ul> |  |  |  |
| Termo de penhora                                                                                | <ul> <li>Entranhar o original nos autos, instruindo o(s)<br/>respectivo(s) mandado(s) de intimação com<br/>cópia.</li> </ul>                                                                     |  |  |  |
| Mandado Eletrônico                                                                              | Encaminhar eletronicamente <u>através do sistema</u><br><u>DCP.</u>                                                                                                    |  |  |  |

- 6.7 Altera a localização interna dos autos no Sistema DCP.
- 6.8 Armazena os autos nas estantes, obedecendo à respectiva localização interna.

## 7 MANDADOS E OFÍCIOS ELETRÔNICOS

- 7.1 Quando a diligência a ser cumprida for em áreas de atribuição dos Foros Regionais, o servidor procede da seguinte forma:
  - a) seleciona a opção andamento individual;
  - b) digita o nº do processo;
  - c) informa o andamento "Envio de Documento Eletrônico" (68);
  - d) seleciona no campo "Tipo de intimação" a opção "Texto Padrão" e no campo "Destinatário" a opção "Órgão";
  - e) <u>Para mandado</u> preenche o campo "Tipo de Destinatário" (cód.6) com a informação "Central de Mandados" e o campo "Destinatário" com a Central que vai cumprir o mandado, de acordo com a sua atribuição;
  - f) <u>Para ofício preenche o campo "Tipo de Destinatário" (cód.7) e o campo "Destinatário" (cód. 6712 Clube de Diretores Logistas);</u>

| Base Normativa:          | Código:     | Revisão: | Página: |
|--------------------------|-------------|----------|---------|
| Ato Executivo 2.950/2003 | RAD-JEC-008 | 11       | 7 de 11 |

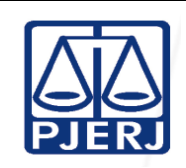

- g) clica em "Incluir" e "Gravar". Após, clica no botão "Textos" (cód. 1127 ofício eletrônico e os códigos mencionados no item 6.3 para os demais mandados);
- h) seleciona o tipo de mandado;
- i) clica no botão "Intimados/Destinatários"— caso haja essa opção;
- j) não encontrando a opção "Intimados/Destinatários", clica no botão "Vincular", seleciona e vincula o mandado à Central informada anteriormente, responsável por seu cumprimento;
- k) seleciona o parâmetro "Funcionário que assina" para que o documento fique disponível no local de assinatura;
- I) clica no botão "Gravar";
- m) seleciona a opção "imprimir" (em tela), para os ajustes adequados. Se necessário enviar algum documento acompanhando o mandado, seleciona "Gravar" e clica no botão "Anexar" (para incluir cópias), para, após, "Imprimir" (em tela) e proceder às correções necessárias;
- n) clica no ícone "Carimbar", feitas as correções nos mandados. Nesse momento o sistema apresenta a mensagem de que o documento foi enviado para o local de assinatura digital;
- o) imprime uma via do mandado a fim de acostá-lo aos autos e, após a assinatura digital expede o documento.

### 8 GESTÃO DE REGISTROS

8.1 Os registros deste processo de trabalho são geridos pela UO e mantidos em seu arquivo corrente, de acordo com a tabela de gestão de registros apresentada a seguir:

| Base Normativa:          | Código:     | Revisão: | Página: |
|--------------------------|-------------|----------|---------|
| Ato Executivo 2.950/2003 | RAD-JEC-008 | 11       | 8 de 11 |

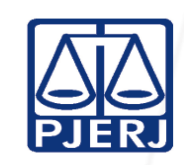

IMPORTANTE: Sempre verifique no site do TJRJ se a versão impressa do documento está atualizada.

| IDENTIFICAÇÃO          | CÓDIGO<br>CCD* | RESPONSÁVEL                           | ARMAZE-<br>NAMENTO | recupe-<br>Ração | PROTEÇÃ<br>O                 | RETENÇÃO<br>(ARQUIVO<br>CORRENTE -<br>PRAZO DE GUARDA<br>NA UO**) | DISPOSIÇÃO          |
|------------------------|----------------|---------------------------------------|--------------------|------------------|------------------------------|-------------------------------------------------------------------|---------------------|
| Processos<br>judiciais | 1-2            | <u>Chefe de Serventia</u><br>Judicial | Estante            | Número           | Condições<br>apropriada<br>s | Trâmite                                                           | DGJUR /<br>DEGEA*** |

Legenda:

\*CCD = Código de Classificação de Documentos.

\*\*UO = Unidade Organizacional.

\*\*\* <u>DGIUR</u>/DEGEA = Departamento de Gestão de Acervos Arquivísticos, <u>da Diretoria Geral de Apoio aos Órgãos</u> Jurisdicionais.

Notas:

- a) Eliminação na UO procedimento Eliminar Documentos nas Unidades Organizacionais (DEGEA).
- b) <u>DGJUR</u>/DEGEA procedimentos Arquivar e Desarquivar Documentos no DEGEA; Avaliar, Selecionar e Eliminar Documentos do Arquivo Intermediário e Gerir Arquivo Permanente.
- c) Os registros lançados no Sistema Corporativo são realizados por pessoas autorizadas e recuperados na UO. O armazenamento, a proteção e o descarte desses registros cabem à DGTEC, conforme RAD-DGTEC-021 Elaborar e Manter Rotinas de Armazenamento de Segurança dos Bancos de Dados e Servidores de Aplicação.

#### 9 ANEXO

- Anexo 1 Fluxograma do Procedimento Digitar Documentos;
- Anexo 2 Fluxograma do Procedimento Mandados e Ofícios Eletrônicos.

| Base Normativa:          | Código:     | Revisão: | Página: |
|--------------------------|-------------|----------|---------|
| Ato Executivo 2.950/2003 | RAD-JEC-008 | 11       | 9 de 11 |

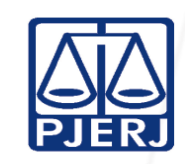

#### IMPORTANTE: Sempre verifique no site do TJRJ se a versão impressa do documento está atualizada. ANEXO 1 – FLUXOGRAMA DO PROCEDIMENTO DIGITAR DOCUMENTOS

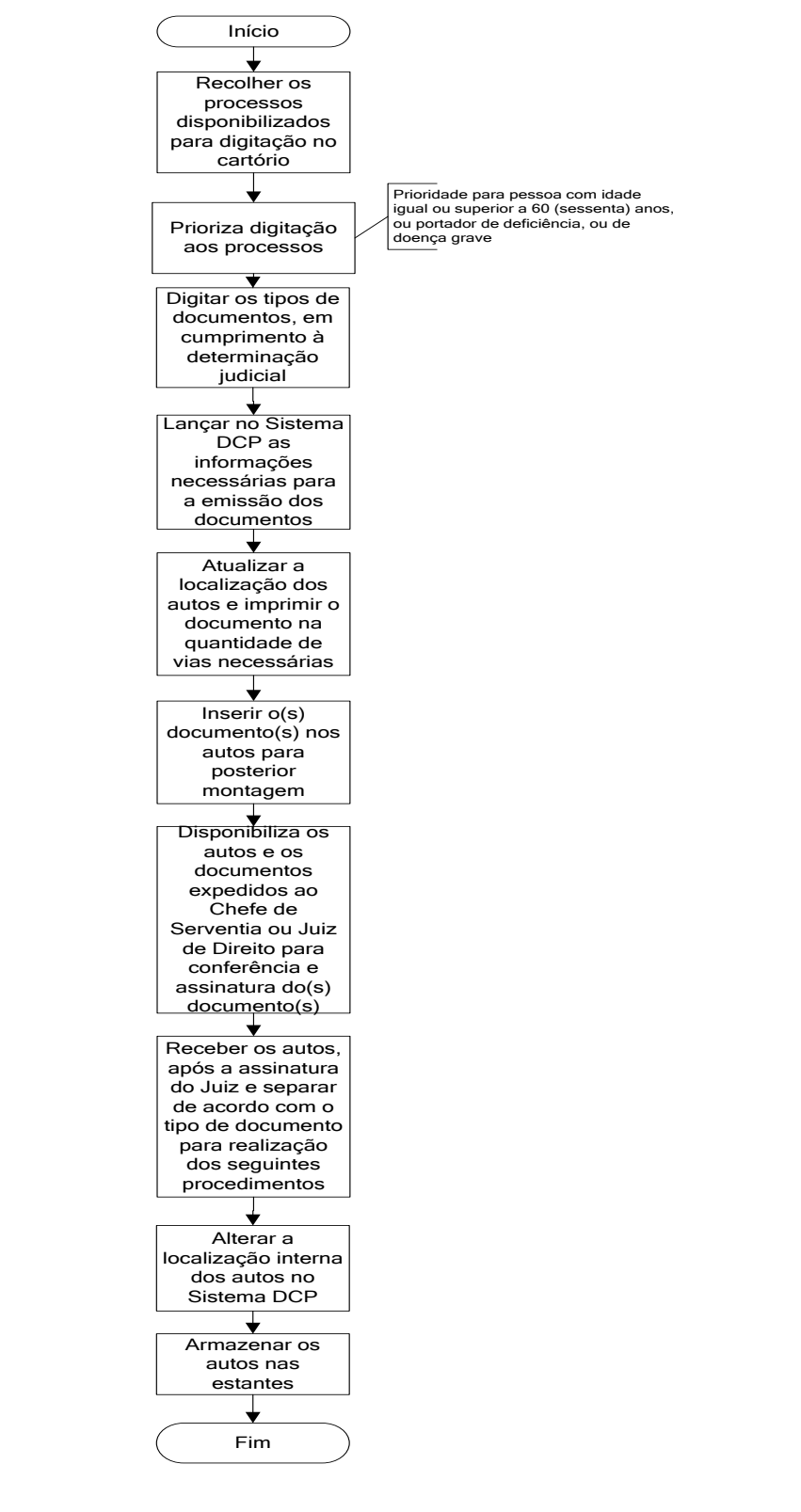

| Base Normativa:          | Código:     | Revisão: | Página:  |
|--------------------------|-------------|----------|----------|
| Ato Executivo 2.950/2003 | RAD-JEC-008 | 11       | 10 de 11 |

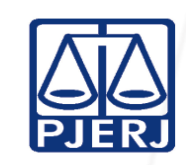

#### IMPORTANTE: Sempre verifique no site do TJRJ se a versão impressa do documento está atualizada. ANEXO <u>2</u> – FLUXOGRAMA DO PROCEDIMENTO <u>MANDADOS E OFÍCIOS ELETRÔNICOS</u>

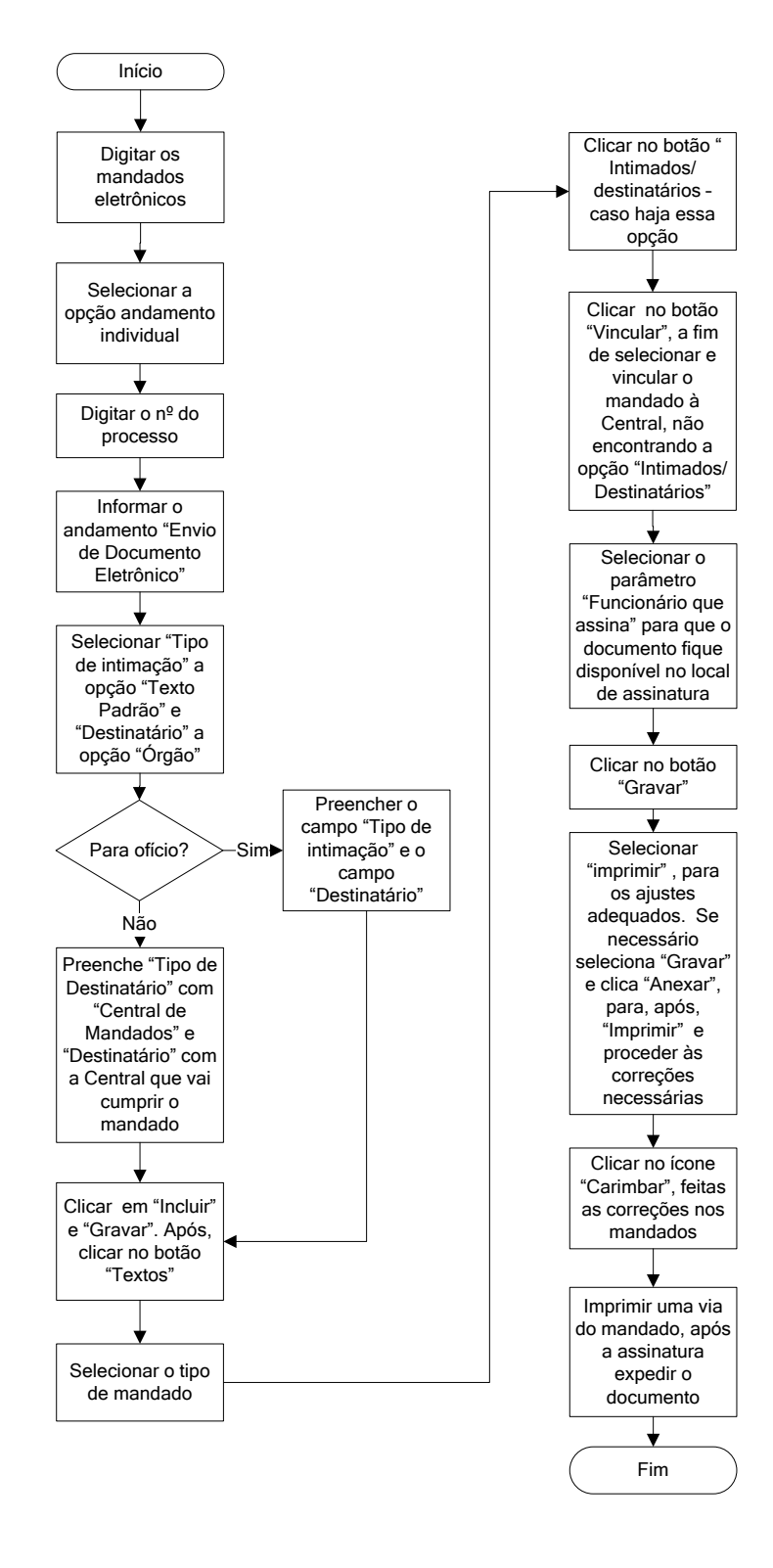

| Base Normativa:          | Código:     | Revisão: | Página:  |
|--------------------------|-------------|----------|----------|
| Ato Executivo 2.950/2003 | RAD-JEC-008 | 11       | 11 de 11 |